#### **Aviation Meteorological Forecaster Competency 2**

#### Forecast Aeronautical Meteorological Phenomena and Parameters

#### High-Level Significant weather chart Jetstream AMF AC 2.1.2 and 2.2

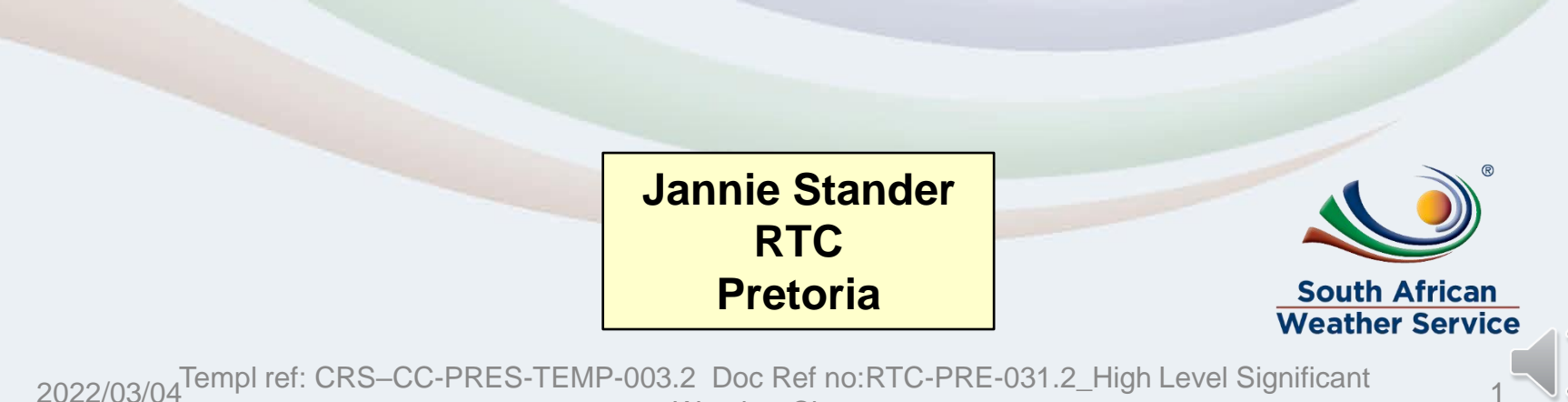

Weather Charts

# **AIM OF THIS PRESENTATION**

Before reviewing this presentation ensure to first consult the following theory presentation to enable better understanding:

<u>RTC-PRE-079</u> <u>AMF AC 3.1.2 3.1.3 2.1.9</u> Forecast and Warn of Hazardous Phenomena <u>Turbulence and</u> <u>Windshear</u>

#### At the end of this presentation, you will be able to:

- Compile high significant weather chart and use it to demonstrate competency in <u>AMF AC 2.1.2 and 2.2 – Jetstream's and format</u>
- Complete weekly quizzes related to Significant weather charts using this presentation as an example.
- Use the <u>Aviation Software</u> to construct low- and high-level significant weather charts.
- Display commands relevant to the Jetstream used in the <u>Wingridds weather</u> <u>display system software</u>.

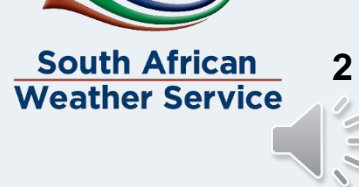

### Placement of the jet stream (AMF AC 2.1.2)

-Place the jet starting from the west towards the east.

-Start in the west at the first point where the wind speed becomes 80kt on your chart.

-The jet must be placed along the axis or core of strongest wind speed.

- Significant speed changes of 20kts must be indicated and separated with a jet stream break (i.e. 80 kt becoming 100kt) or if height changes by <=>3000ft.

- For jetspeeds >= 120kt the vertical displacement is indicated

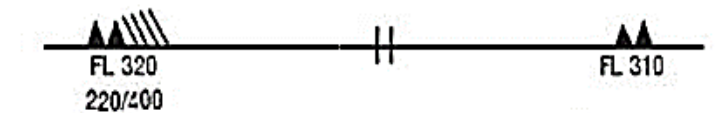

Wind arrows indicate the maximum wind in jet and the flight level at which it occurs. If the maximum wind speed is 60 m/s (120 kt) or more, the flight levels between which winds are greater than 40 m/s (80 kt) is placed below the maximum wind level. In the example, winds are greater than 40 m/s (80 kt) between FL 220 and FL 400.

The heavy line delineating the jet axis begins/ends at the points where a wind speed of 40 m/s (80 kt) is forecast.

- Symbol used whenever the height of the jet axis changes by +/-3000 ft or the speed changes by +/-20 kt
- This symbol refers to widespread surface wind speeds exceeding 15 m/s (30 kt).

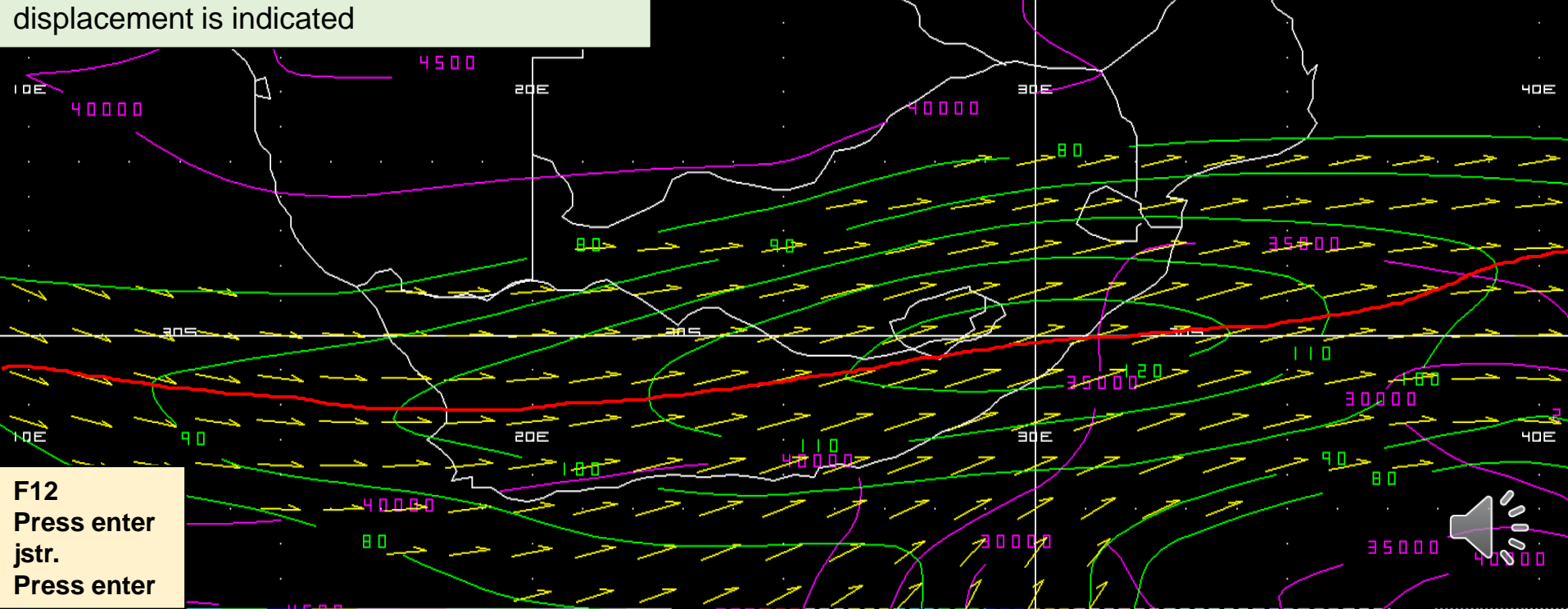

#### Depicting the jet stream on the high-level significant weather chart (AMF AC 2.1.2 and 2.2)

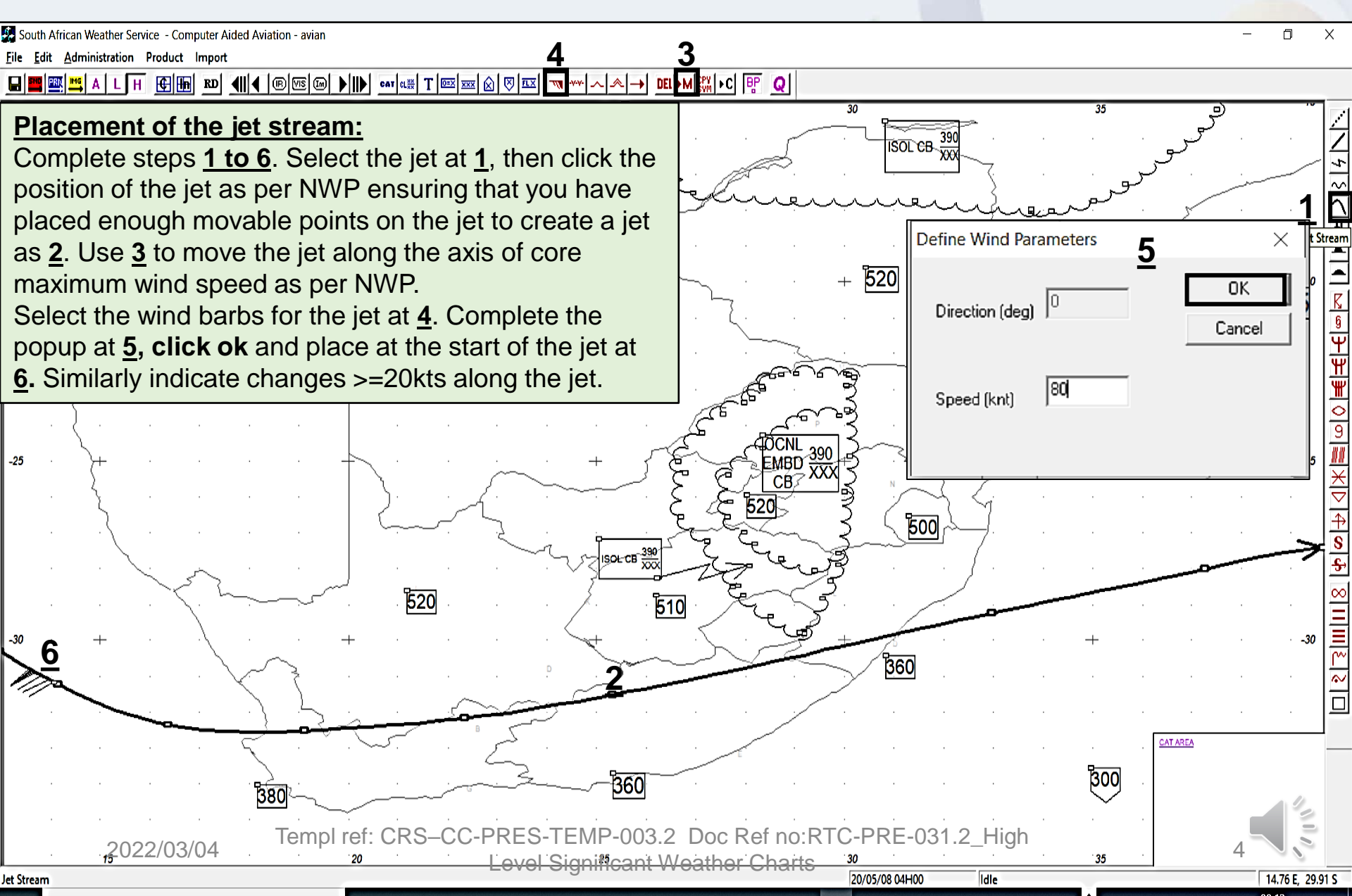

#### Annotating the wind barbs and jet stream break on the jet stream (AMF AC 2.1.2 and 2.2)

360

Using the first speed of 80kts as reference, indicate any subsequent significant changes (increases or decreases) in wind speed of 20kts and separate them with a jet stream break.

Follow the same procedure as previous slide to place wind barbs at <u>1</u> (100kt),<u>2</u> (120kt) and <u>3</u> (100kt).

Select the jet stream break at 4 and place on jet in between winds with a 20kt change at 5, 6 and 7.

Use the left or right arrows on the keyboard to enlarge the wind barb or jet stream break to make it smaller (left arrow) or bigger (right arrow).

The jet stream break is used when the jet stream axis changes by +/- 3000 ft or the speed changes by +-**20KT** 

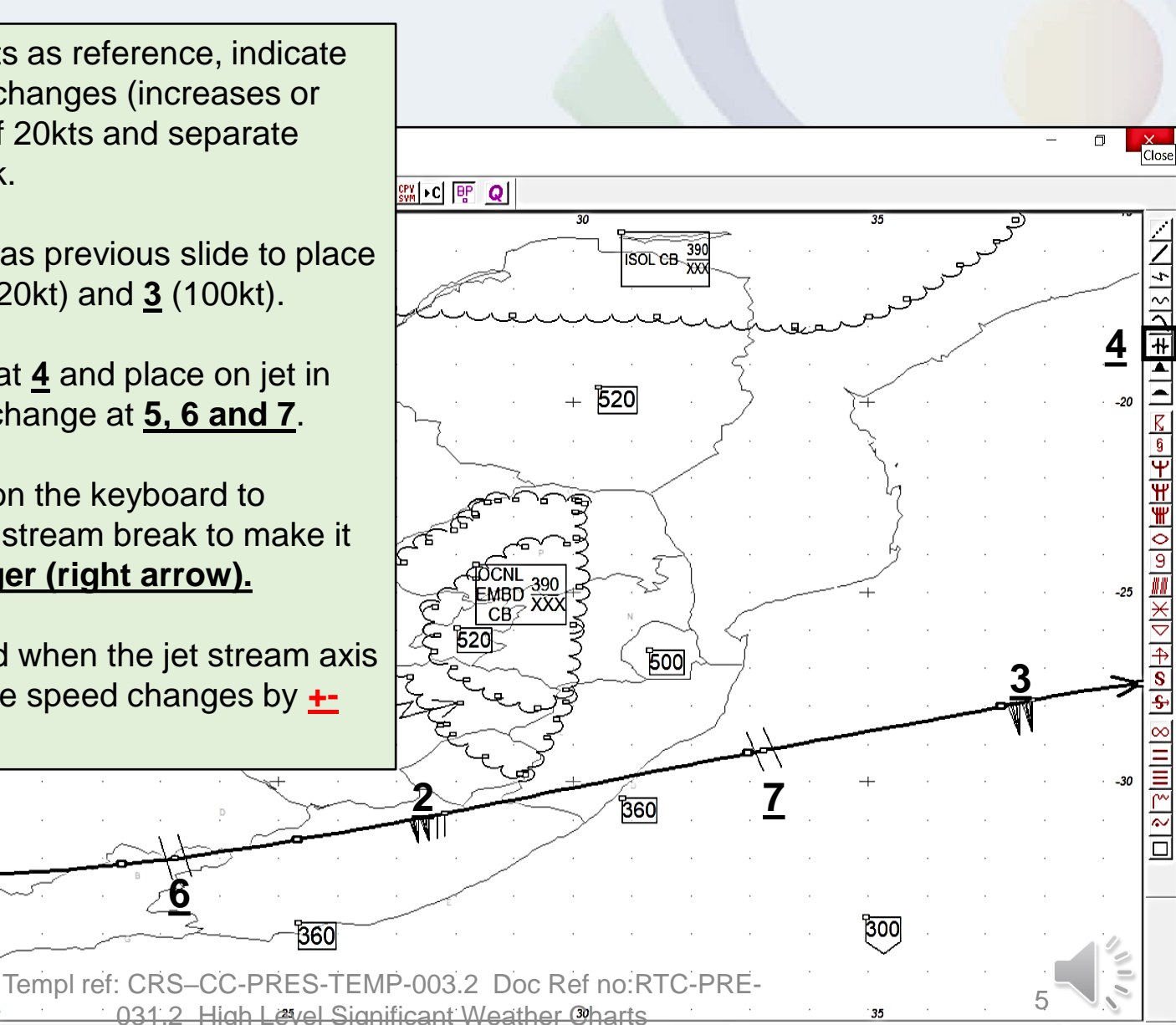

Idle

20/05/08 04H00

2022/03/04

## Depicting the flight level on the jet stream (AMF AC 2.1.2 and 2.2)

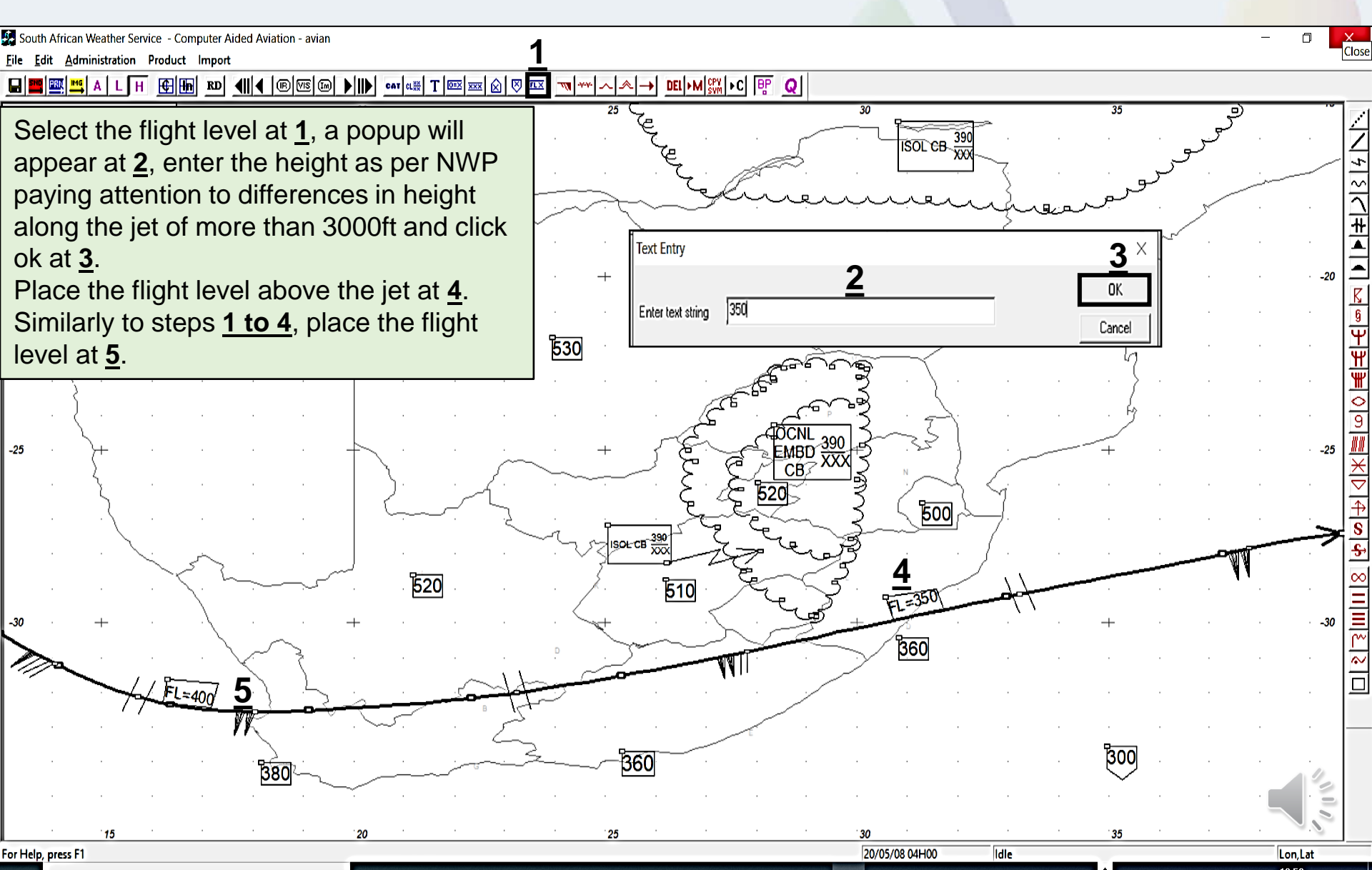

#### Vertical displacement of jet height (AMF AC 2.1.2 and 2.2)

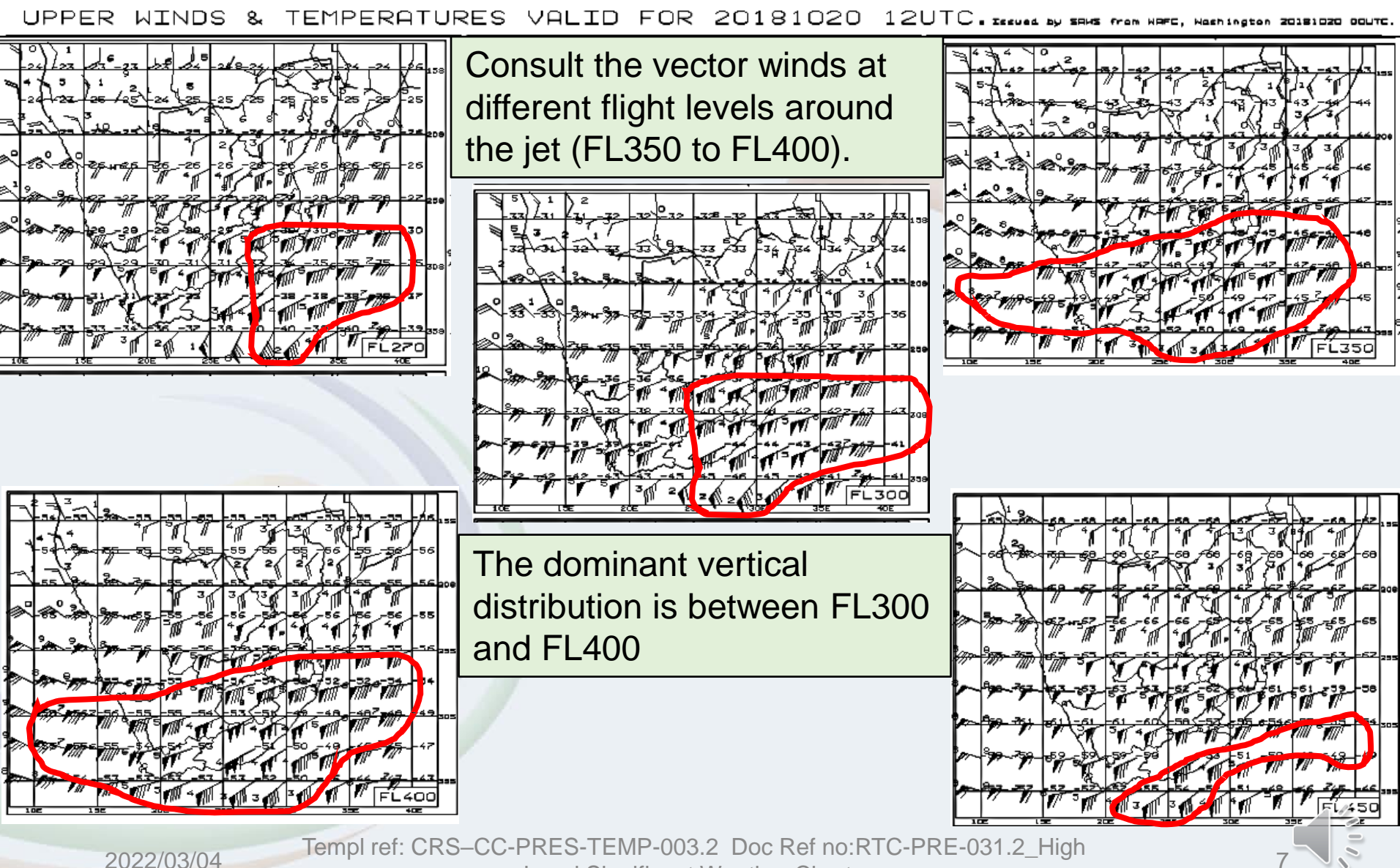

Level Significant Weather Charts

# Depicting the vertical displacement of the jet stream (AMF AC 2.1.2 and 2.2)

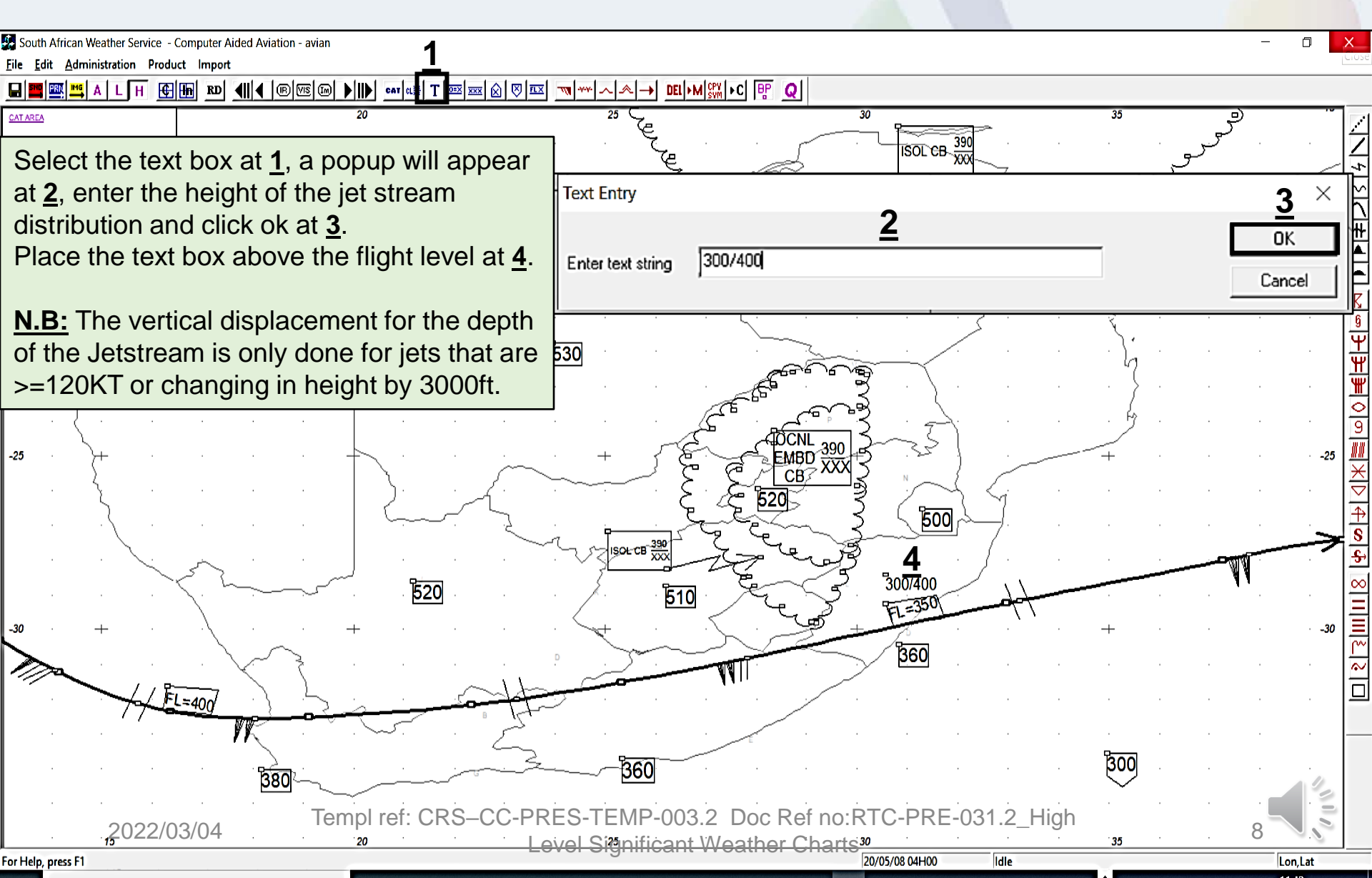

## **References**

- Latest edition of RTC-CN-020\_Aviation Practical Course Notes
- RTC-PRE-079\_AMF AC 3.1.2\_3.1.3\_2.1.9\_Forecast and Warn of Hazardous Phenomena\_Turbulence and Windshear

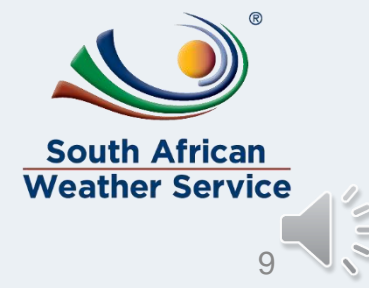

2022/03/04

Templ ref: CRS–CC-PRES-TEMP-003.2 Doc Ref no:RTC-PRE-031.2\_High Level Significant Weather Charts